# iconBIT HDS52L MK2

ΡΥΚΟΒΟΔCΤΒΟ ΠΟΛЬ3ΟΒΑΤΕΛЯ

# Содержание

| Содержание2                                      |
|--------------------------------------------------|
| 1. Введение                                      |
| 1.1. Предисловие                                 |
| 1.2. Комплект поставки4                          |
| 1.3. Предостережения4                            |
| Предостережения по использованию4                |
| Напряжение питания4                              |
| Радиопомехи4                                     |
| Ремонт5                                          |
| Утилизация плеера5                               |
| Предостережения по использованию жесткого диска5 |
| Другие предостережения5                          |
| 2. Использование плеера                          |
| 2.1. Включение/выключение6                       |
| 2.2. Установка Жесткого диска 2.5"6              |
| 2.3. Подключение6                                |
| 3. Настройки плеера                              |
| 3.1. Аудио настройки                             |
| 3.2. Видео настройки9                            |
| 3.3. Настройки сети                              |
| 3.4. Настройки системы14                         |
| 3.5. Другие настройки15                          |
| 4. Навигация и воспроизведение16                 |
| 4.1. Выбор источника воспроизведения16           |
| 4.2. Воспроизведение музыки                      |
| 4.3. Просмотр фото                               |
| 4.4. Воспроизведение видео23                     |
| 5. Управление файлами                            |
| 6. ОБновление прошивки                           |

# 1. Введение

# 1.1. Предисловие

Благодарим Вас за покупку iconBIT HD52L mk2. Мы надеемся, что Вы получите удовольствие от пользования этим прекрасным развлекательным устройством. Этот плеер имеет следующие функции:

#### Аудио/видео выходы

- HDMI V1.3 для передачи сигнала высокой четкости и цифрового звука
- Композитный и компонентный видео выход и стереофонический аудио выход для аналогового подключения
- Коаксиальный и оптический S/PDIF интерфейс для передачи высококачественного цифрового аудио сигнала.
- Видеовыход с выбором разрешений (NTSC, PAL, 480p, 576p, 720p, 1080i, 1080p)

#### Форматы воспроизводимых файлов

- Поддержка основных форматов звуковых и видео файлов, а также изображений (поддерживается декодирование видео высокого разрешения 1080р)
- Поддержка форматов видео: AVI/MKV/TS/TP/TRP/M2TS/MPG/MP4/M4V/MOV/ VOB/ISO/IFO/DAT/ WMV/RM/RMVB/FLV
- Поддержка звуковых форматов: MP3/OGG/WMA/WAV/AAC
- Поддержка форматов изображений: HD JPEG/BMP/GIF/PNG

#### Сетевые возможности

- Потоковое воспроизведение/передача аудио-видео файлов через сеть Ethernet (10M/100M)
- Общий доступ к файлам через сервер Samba
- Потоковое воспроизведение аудио-видео файлов с помощью UPnP Media Server

**Внимание:** Вся информация, приведенная в данном руководстве актуальна на момент публикации. Однако, наши инженеры постоянно обновляют и совершенствуют устройство, вследствие чего программное обеспечение Вашего устройства может несколько отличаться по функциям и внешнему виду от приведенного в данном руководстве.

# 1.2. Комплект поставки

| Наименование                        | Количество |
|-------------------------------------|------------|
| Мультимедийный плеер                | 1          |
| Пульт дистанционного управления     | 1          |
| Элементы питания для пульта ДУ      | 2          |
| Аудио/видео кабель                  | 1          |
| Руководство пользователя (печатное) | 1          |
| Сетевой адаптер AC/DC               | 1          |

#### Внимание:

Содержание комплекта поставки может отличаться от описания, представленного в данном руководстве.

## 1.3. Предостережения

Этот плеер спроектирован и изготовлен так, чтобы обеспечить вашу безопасность. Для безопасного и эффективного использования плеера, пожалуйста, внимательно прочтите перед использованием следующие пункты.

#### Предостережения по использованию

Пользователь не должен модифицировать этот плеер. Если используется предустановленный жесткий диск, температура окружающей среды должна быть в пределах +5°C ~ +35°C.

#### Напряжение питания

Напряжение питания плеера: AC 100~240V.

При использовании данного плеера пожалуйста, присоедините прилагаемый адаптер питания к соответствующему разъему плеера. При подключении убедитесь, что кабели адаптера питания не повреждены и не имеют пережатий. Чтобы исключить опасность поражения электрическим током всегда отключайте адаптер от сети перед чисткой. Никогда не включайте адаптер во влажных и пыльных помещениях. Не заменяйте адаптер питания, кабели или разъемы

#### Радиопомехи

- Если не используется специальное экранирование, большинство электронных устройств могут вызывать радиопомехи. В определенных условиях ваш плеер может принимать помехи.

- Плеер разработан в соответствии со стандартом FCC/CE и отвечает следующим требованиям:

(1) Этот плеер не может вызывать вредные помехи;

(2) Плеер может подвергнуться воздействию некоторых помех, включая помехи, которые могут вызывать нежелательные операции.

#### Ремонт

Если в плеере обнаружены неисправности, Вы должны передать его в авторизованный сервис-центр, в котором специалисты отремонтируют плеер. Никогда не ремонтируйте плеер самостоятельно, иначе Вы можете повредить плеер, потерять важные данные или получить травму.

#### Утилизация плеера

Когда Вы утилизируете плеер, убедитесь, что вы делаете это в соответствии с действующими правилами. В некоторых странах утилизация электронных устройств может регулироваться законодательством. По вопросам утилизации, пожалуйста, проконсультируйтесь с местными органами власти.

#### Предостережения по использованию жесткого диска

Данный плеер использует жесткий диск для хранения данных. В обычных условиях форматирование и восстановление не требуется. Обратитесь к веб-сайту <u>iconbit.ru</u> для получения новейшей информации перед форматированием жесткого диска.

-Физическое воздействие на жесткий диск может привести к появлению поврежденных секторов, Вы можете использовать утилиту CHKDSK для решения проблем.

Все данные, хранимые на жестком диске плеера, могут быть утеряны вследствие
физического воздействия, короткого замыкания, потери электропитания, форматирования
и т.д. Всегда выполняйте резервное копирование данных.

- Рекомендуется делать дефрагментацию после продолжительного использования жесткого диска.

- Регулярно выполняйте резервное копирование данных с жесткого диска с целью восстановления в случае потери или повреждения. Наша компания не несет ответственности за утрату данных, сохраненных на жестком диске.

#### Другие предостережения

При использовании плеера не допускайте его контакта с водой и другими жидкостями, если вода все же попала на плеер, протрите его сухой мягкой тканью. Электронные устройства хрупки, не трясите и не ударяйте плеер, не нажимайте слишком сильно на кнопки.

- Не допускайте попадания на плеер воды и других жидкостей

- Не разбирайте плеер, не ремонтируйте плеер и не изменяйте его конструкцию. Любые повреждения лишают Вас гарантийного ремонта.

- Не нажимайте слишком сильно на кнопки.

- Не роняйте и не трясите плеер, не подвергайте плеер воздействию магнитных излучений.

 В случае электростатического разряда или сильного воздействия электромагнитного излучения устройство может неправильно функционировать. В этом случае отсоедините питание плеера и устройство вернется в рабочее состояние после повторного включения.

# 2. Использование плеера

## 2.1. Включение/выключение

#### Включение

После присоединения шнура питания и нажатия кнопки на передней панели, плеер через некоторое время покажет начальный экран, и индикатор питания загорится синим цветом.

#### Выключение

Нажмите кнопку питания на передней панели, после чего плеер через некоторое время войдет в режим ожидания, и индикатор питания загорится красным цветом. После этого можно отсоединить плеер от сети.

## 2.2. Установка Жесткого диска 2.5"

Откройте отсек для жесткого диска, Вставьте 2.5" SATA HDD (лицевой стороной вверх) и закройте отсек.

Для Вашей безопасности, перед установкой жесткого диска рекомендуется отключить питание плеера (шнур питания).

## 2.3. Подключение

#### Задняя панель

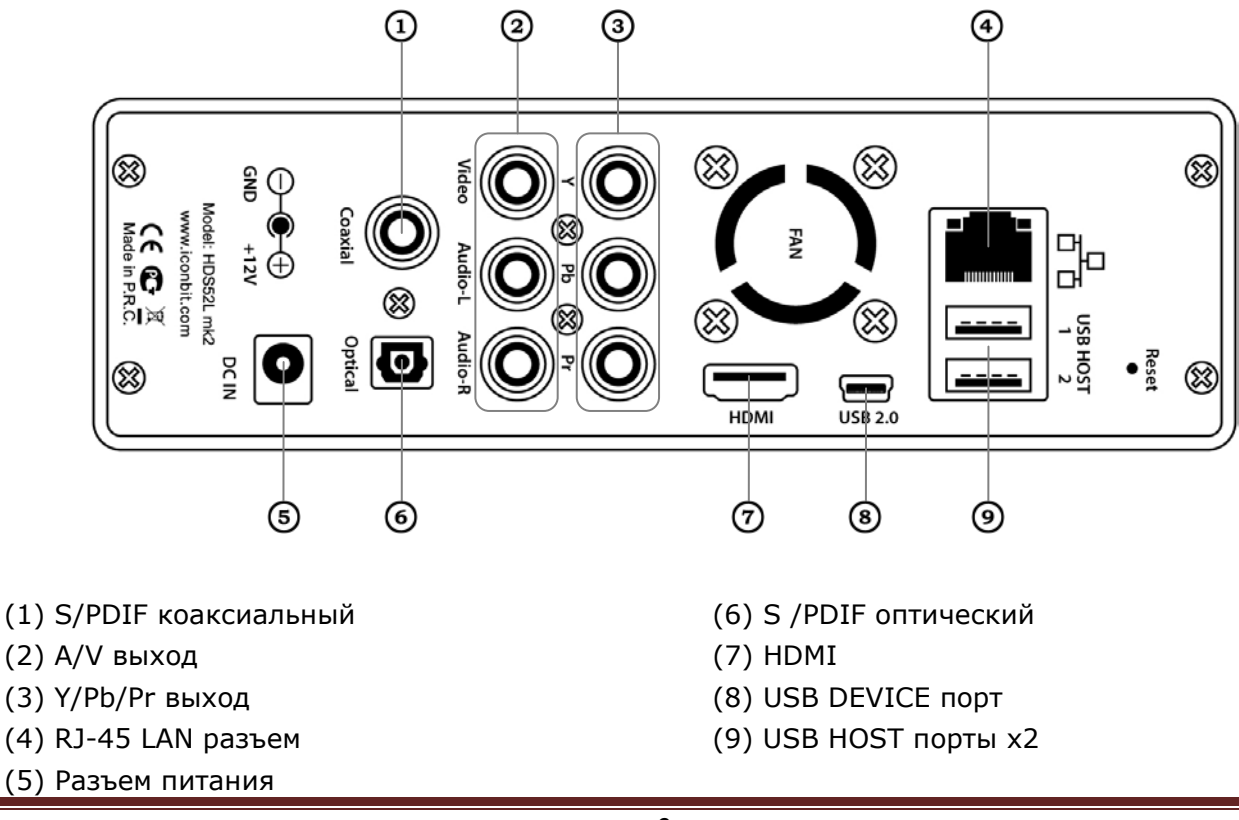

#### Подключение к компьютеру

(1) Убедитесь, что плеер включен;

(2) Подключите квадратный разъем (B-Male) USB кабеля к USB порту плеера;

(3) Подключите прямоугольный разъем (A-Male) USB кабеля к компьютеру.

#### Подключение устройств USB

(1) Убедитесь, что плеер включен;

(2) Вставьте флэш накопитель или жесткий диск USB в порт USB HOST плеера.

При таком подключении Вы можете просматривать содержимое устройства USB.

#### Подключение по локальной сети

Для подключения к локальной сети Вам необходим сетевой кабель категорий 5, 5е или 6 (в комплект поставки не входит).

(1) Соедините один прозрачный разъем сетевого кабеля к гнезду RJ45 LAN плеера;

(2) Соедините другой прозрачный разъем сетевого кабеля к гнезду вашего роутера, коммутатора или хаба.

#### Подключение к ТВ через композитный аудио/видео выход

(1) Подключите 3 цветных разъема к гнезду A/V OUT плеера.

(2) Подключите 3 цветных разъема к гнезду A/V IN вашего телевизора или других устройств отображения.

#### Подключение к ТВ через компонентный выход Y/Pb/Pr

(1) Подключите 3 цветных разъема к гнезду Y/Pb/Pr плеера;

(2) Подключите 3 цветных разъема к гнезду Y/Pb/Pr вашего телевизора.

Вывод аудиосигнала при использовании Y/Pb/Pr подключения:

Первый способ: используйте аудиовыходы гнезда A/V OUT на плеере;

Второй способ: используйте цифровые аудиовыходы плеера S/PDIF Coaxial или Optical.

## Подключение к ТВ через HDMI выход.

(1) Подключите один разъем HDMI кабеля к гнезду HDMI плеера;

(2) Подключите другой разъем HDMI кабеля к гнезду HDMI телевизора.

Внимание: Кабель HDMI приобретается отдельно.

При таком подключении Вы получите самое высокое качество изображения и звука с помощью всего одного кабеля.

## Подключение к цифровому ресиверу

 Подключите разъем RCA коаксиального кабеля к гнезду S/PDIF/ Coaxial плеера. Если Вы используете оптический кабель, подключите разъем Toslink к гнезду S/PDIF Optical плеера.
Подключите другой разъем коаксиального или оптического кабеля к цифровому аудиоустройству (ресиверу или декодеру).

Внимание: Оптический и коаксиальный кабель в комплект поставки не входят.

# 3. Настройки плеера

Для того чтобы попасть в меню настроек плеера выберите «Настройки» (Setup) или нажмите кнопку **SETUP** на ПДУ плеера.

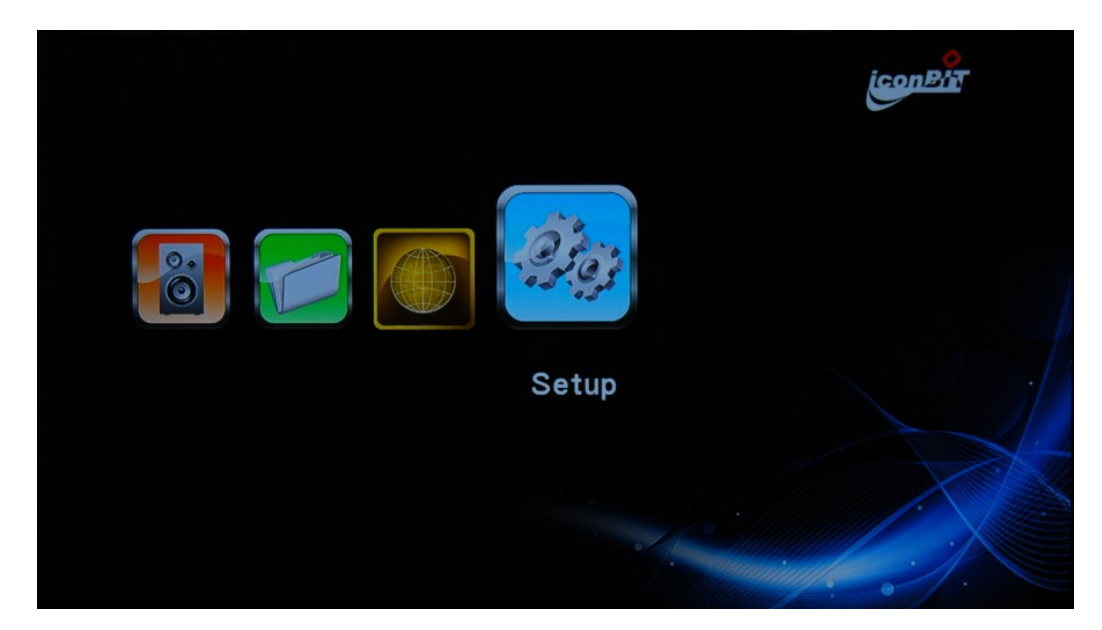

Здесь вы можете изменять настройки системы, видео, аудио, фото и сети (system, video, audio, photo, network).

Выберите нужный пункт стрелками на ПДУ и нажмите **ОК**.

Нажмите **SETUP** или **RETURN** для выхода из меню настроек.

# 3.1. Аудио настройки

| Night Mode   | Of   |
|--------------|------|
| HDMI Output  | LPCM |
| SPDIF Output | LPCM |
|              |      |
|              |      |
|              |      |
|              |      |

- Night mode (Ночной режим): On(вкл)/off(Выкл)/ Comfort (автоматическая подстройка звука).
- НDMI выход: настройка режима цифрового выхода, HDMI LPCM / HDMI Multi-Ch / HDMI RAW
- 3. **SPDIF выход**: SPDIF LPCM/SPDIF RAW

«HDMI LPCM: даунмикс в стерео, используется при подключении к ТВ.

«HDMI RAW: Вывод цифрового звука на ресивер.

«SPDIF LPCM: даунмикс в стерео.

«SPDIF RAW: вывод цифрового звука, без даунмикса.

# 3.2. Видео настройки

| ( | Aspect Ratio            | 16:9      |
|---|-------------------------|-----------|
|   | TV System               | 1080P 50H |
|   | Video Zoom              | Of        |
|   | Digital Noise Reduction | Auto      |
|   | 1080P 24Hz              | Off       |
|   |                         |           |
|   |                         |           |

#### Соотношение сторон

- **Pan Scan 4:3:** Широкоформатное изображение выводится на весь экран с обрезкой. Выберите этот режим при подключении к телевизору 4:3.
- Letter Box 4:3: Широкоформатное изображение выводится полностью с черными полосами сверху и снизу. Выберите этот режим при подключении к телевизору 4:3.
- **16:9:** Преобразует изображение для показа на широкоформатном экране. Выберите этот режим при подключении к телевизору 16:9.
- 16:10: Преобразует изображение для показа на широкоформатном экране. Выберите

этот режим при подключении к телевизору 16:10.

#### Масштабировение

Включение / отключение масштабирования видео.

#### Цифровое подавление шума

Включение / отключение шумоподавления.

ТВ система

Выбор режима для видеовыхода: HDMI AUTO /NTSC / PAL / 480P / 576P / 720P 50HZ / 720P 60HZ / 1080I 50HZ / 1080I 60HZ / 1080P 50HZ / 1080P 60HZ

#### 1080P 24HZ

Если включить данную опцию, то при просмотре видео с частотой 25К/с видеовыход автоматически переключится в режим 1080р 24Гц, после окончания просмотра в настройки видеовыхода вернутся в прежнее состояние.

# 3.3. Настройки сети

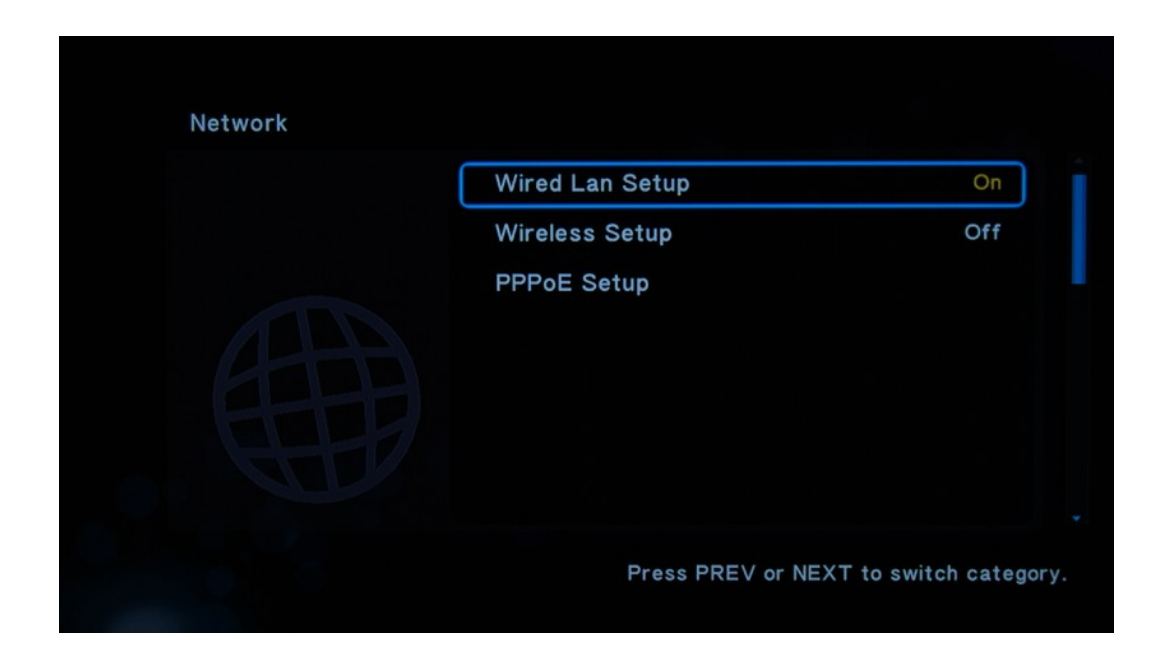

#### 3.3.1. Настройка проводной сети

Перед использованием убедитесь что:

- \* Плеер соединен с локальной сетью LAN.
- \* Протоколы NetBIOS и TCP/IP присутствуют в компонентах локальной сети.
- \* На ПК выключены файерволы и брандмауэры.
- \* Нужной папке дан общий доступ.

#### **DHCP IP (автоматически)**

Активируйте данную опцию для автоматического получения IP адреса и маски подсети. Ваш роутер должен поддерживать данную функцию.

| DHCP IP (AUTO)  |  |
|-----------------|--|
| FIX IP (MANUAL) |  |
|                 |  |
|                 |  |
|                 |  |
|                 |  |
|                 |  |
|                 |  |

#### FIX IP (вручную)

Введите IP адрес, маску подсети, шлюз и адрес DNS сервера вручную цифровыми кнопками на ПДУ плеера. Для сохранения нажмите **ОК.** 

| Network -> Wired Lan Setup<br>FIX IP (MANUAL)<br>IP Address<br>127 0 0 1<br>Subnet Mask<br>255 255 255 0<br>Default Gateway<br>127 0 0 1 |
|----------------------------------------------------------------------------------------------------|
| FIX IP (MANUAL)<br>IP Address<br>127 0 0 1<br>Subnet Mask<br>255 255 255 0<br>Default Gateway<br>127 0 0 1                               |
| IP Address<br>127 0 0 1<br>Subnet Mask<br>255 255 0<br>Default Gateway<br>127 0 0 1                                                      |
| 127000Subnet Mask255255255255Default Gateway12700                                                                                        |
| Subnet Mask<br>255 255 255 000<br>Default Gateway<br>127 00 00 100                                                                       |
| 255 255 255 000<br>Default Gateway<br>127 000 000 001                                                                                    |
| Default Gateway                                                                                                    |
|                                                                                                    |
|                                                                                                    |
| DNS Server IP address                                                                                                    |
|                                                                                                    |
|                                                                                                    |
| Press PREV or NEXT to switch category.                                                                                                   |

## 3.3.2. Беспроводная сеть (Wi-Fi)

Перед использованием беспроводной сети убедитесь что:

- \* USB Wi-Fi адаптер подсоединен в USB host порт плеера.
- \* Точка доступа Wi-Fi активна или ПК имеет Wi-Fi адаптер с включенным Ad Hoc.
- \* Выбрана правильная Wi-Fi сеть.

#### Выбор профиля сети

Выберите профиль из списка с помощью кнопок-стрелок на пульте. Для перехода к следующему шагу нажмите **ОК**.

#### Выбор типа соединения

Здесь вы можете выбрать тип соединения Infrastructure(с точкой доступа) или Ad Hoc (соединение двух Wi-Fi адаптеров без точки доступа). Нажмите **OK** для подключения или **RETURN** для возврата.

| Network -> Wire | ess Setup -> WPS (AP)           |          |
|-----------------|---------------------------------|----------|
|                 | PBC (Push Button)               |          |
|                 | Infrastructure (AP)<br>Testing… | 89976326 |
|                 | Cancel                          |          |
|                 |                                 |          |

## АР (инфраструктура)

Этот режим предназначен для соединения ПК и плеера через точку доступа. Список точек доступа появится автоматически. Выберите нужную точку доступа из списка.

**Внимание:** Надписи "WEP" и "WPA говорят о том, что Wi-Fi соединение зашифровано. Вам будет предложено ввести пароль для подключения к сети.

После выбора нужной сети и получения IP адреса должно появиться окно с вашими сетевыми параметрами. Если окно не появилось, значит соединение не установлено.

#### Ad Hoc

Режим Ad Hoc используется для подключения к Wi-Fi компьютера без Wi-Fi хаба или точки доступа.

\* Настройки для одноранговой сети (Ad Hoc) следующие: SSID/безопасность/ IP-адрес хоста, нажмите **ОК** для подключения или **RETURN** для отмены.

**Внимание:** Плеер и ПК должны быть в режиме Ad Hoc, имеет одну подсеть и одинаковый SSID.

Введите все параметры вручную и нажмите ОК.

\* Если соединение установлено, то появится окно с сетевыми параметрами.

| Confirm              |
|----------------------|
| ave Network Setting? |
| Vas                  |
| No                   |
|                      |

# 3.4. Настройки системы

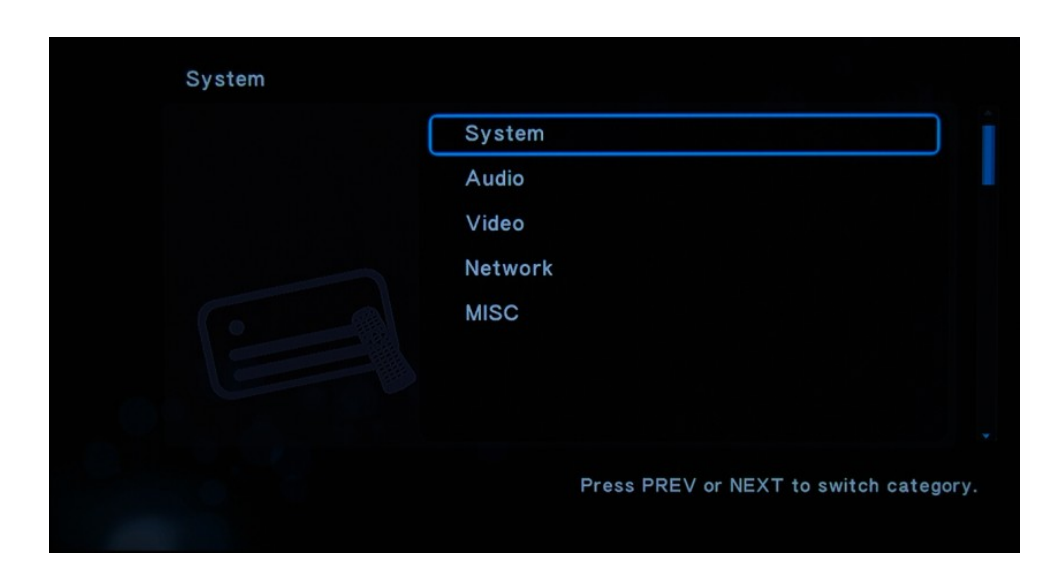

#### Язык меню

Выберите нужный язык интерфейса:

Английский / Японский / Русский / Испанский / Голландский / Итальянский / Французский / Немецкий / Китайский упрощенный / Китайский традиционный / Арабский

#### Кодировка текста

Выберите язык субтитров:

Китайский упрощенный / Китайский традиционный / Турецкий / Арабский / Греческий / Японский / Иврит / Корейский / Южноевропейские / Центральноевропейские/Кириллица /Западноевропейские/UTF8

Хранитель экрана: Вкл./Выкл.

Время: установка времени с помощью цифровых кнопок.

**DLNA DMR:** Вкл./Выкл.

**R/RW автовоспроизведение:** автоматической включение или отключение DVD ROM.

#### Имя устройства

**Форматирование жесткого диска:** операция форматирования жесткого диска. Пожалуйста, не отключайте питание во время форматирования. Сброс настроек: восстановление заводских настроек.

**Возобновление воспроизведения:** продолжение просмотра с предыдущего момента Вкл./Выкл.

# 3.5. Другие настройки

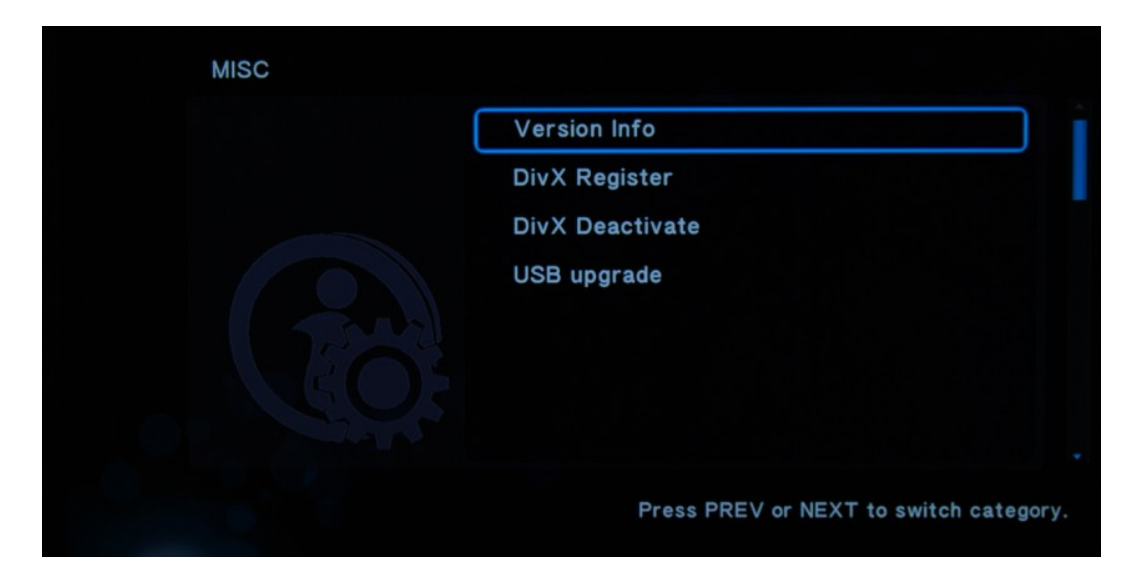

Версия

**DivX Register** 

**DivX Deactivate** 

USB обновление

# 4. Навигация и воспроизведение

# 4.1. Выбор источника воспроизведения

4.1.1. После нескольких секунд загрузки появится главное меню.

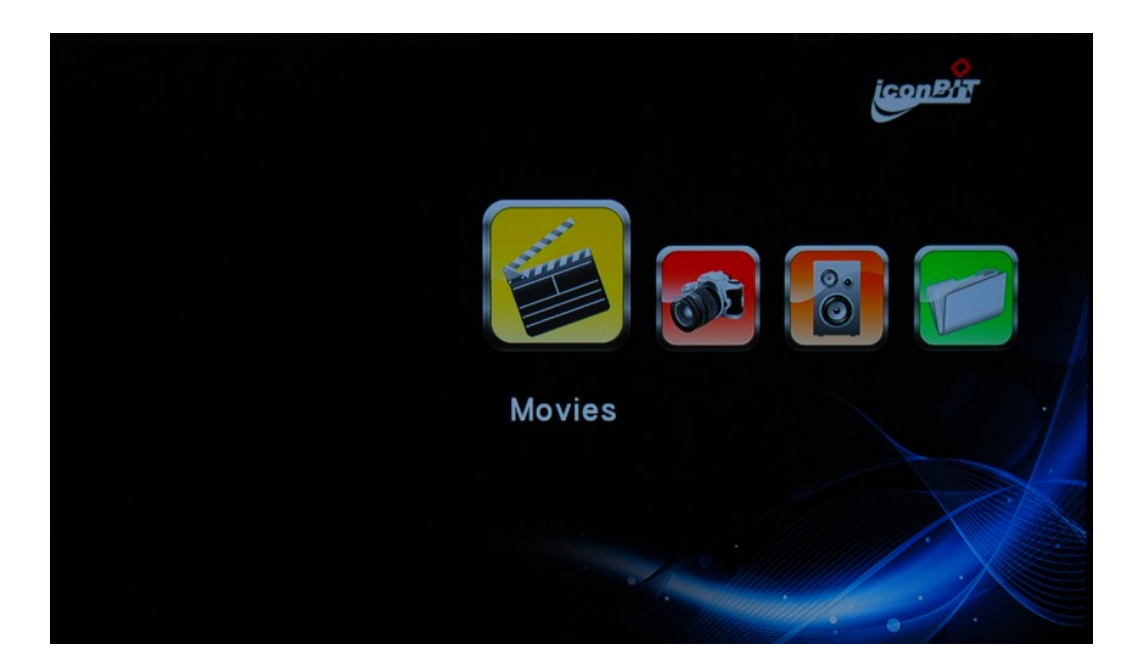

4.1.2. Вы можете запускать файлы с разных источников: USB device //HDD/ SAMBA network / UPNP.

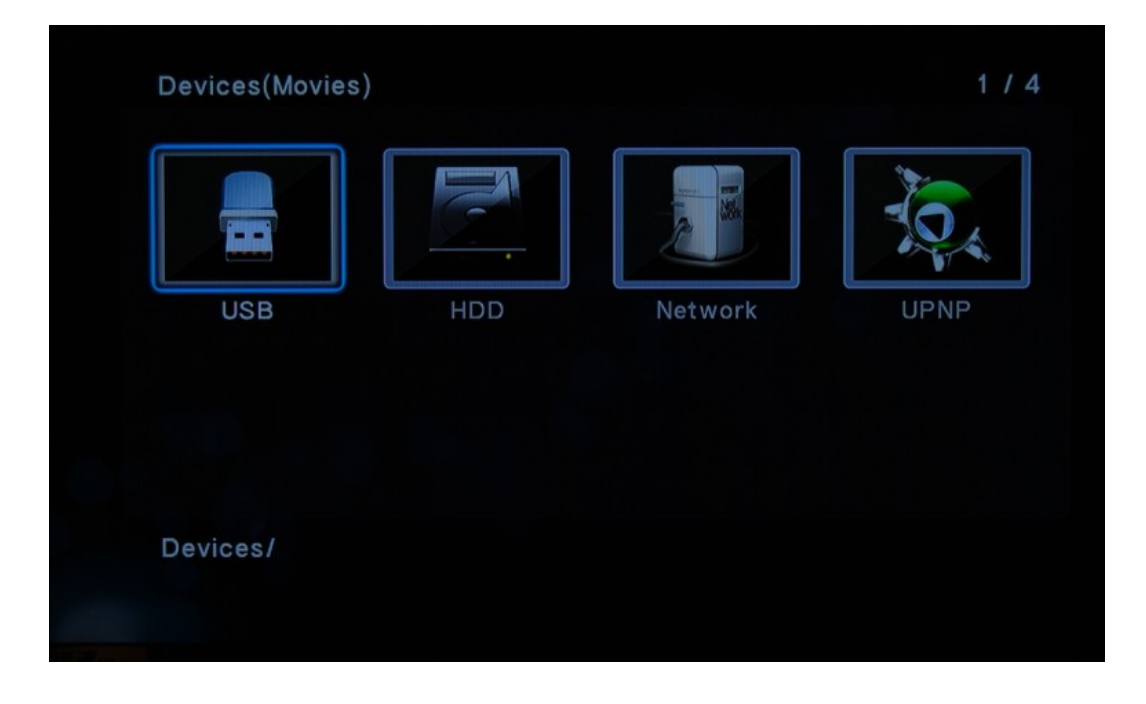

# 4.2. Воспроизведение музыки

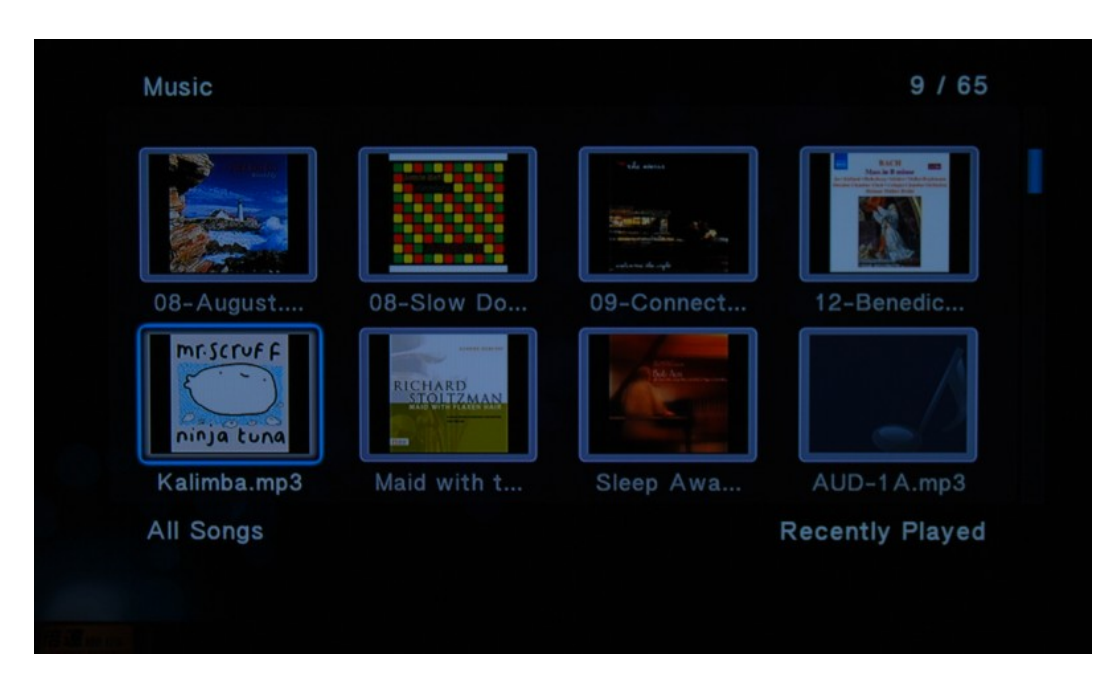

Выберите нужный файл навигационными клавишами. Снизу появится информация о файле. Нажмите **ОК** для воспроизведения.

В этом меню нажмите кнопку **MENU** для запуска функций поиска. Для Вашего удобства, музыку можно сортировать по:

- (1) Альбому, Исполнителю, Жанру ,Году и Плейлистам
- (2) Миниатюры, Список, Предпросмотр и Переход к папкег
- (3) Недавно проигранные, Недавно добавленные, имя
- (4) Поиск по названию песни

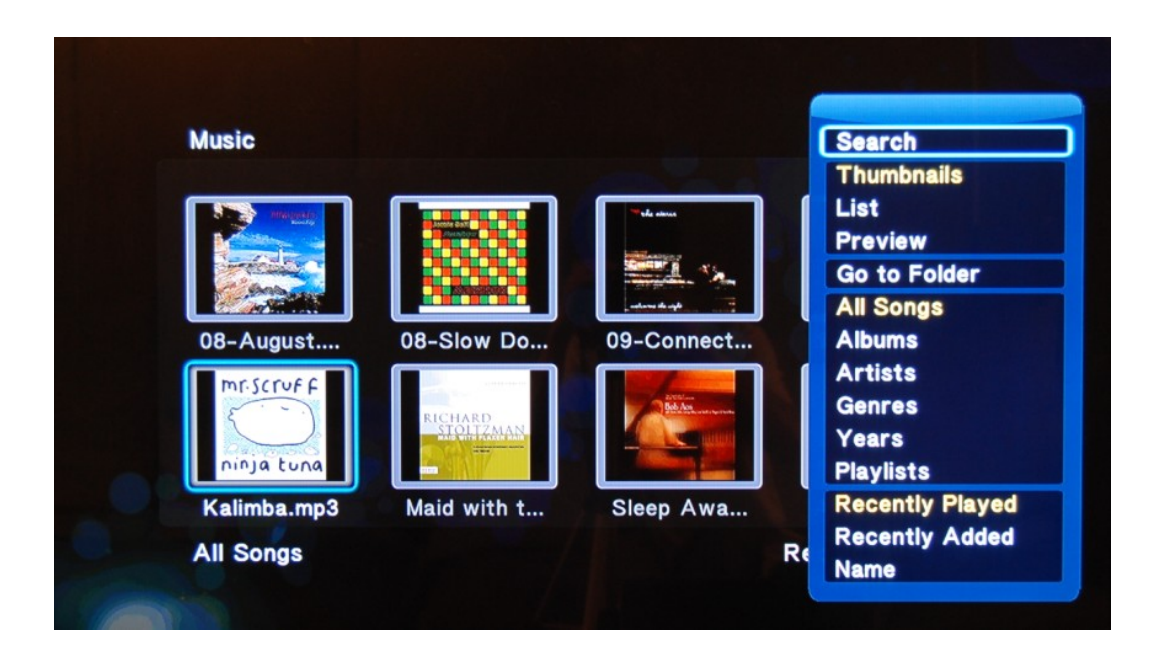

**Внимание:** Во время воспроизведения, плеер может одновременно выполнять другие функции.

Во время воспроизведения нажмите кнопку **MENU**, и выберите режим воспроизведения: Повтор отключен, Повторить один трек, Повторить все, В произвольном порядке.

| 07-Ava Adella mp3             |
|-------------------------------|
| Or-Ava Adelle.mp3             |
| 🧭 07-Lemonade.mp3             |
| 🧭 07-Sam's Song.mp3           |
| 👩 08-August.mp3               |
| 👩 08-Slow Down Furry Dub.mp3  |
| 09-Connections are more Dange |
| 🞯 12-Benedictus - Ber         |
| Repeat off                    |
|                               |

#### Как создать плейлист:

(1) В меню воспроизведения музыки нажмите на красную кнопку на пульте, и затем выберите треки, которые Вы хотите добавить в плейлист.

(2) Нажмите **ОК** для подтверждения. Также можно переименовать плейлист.

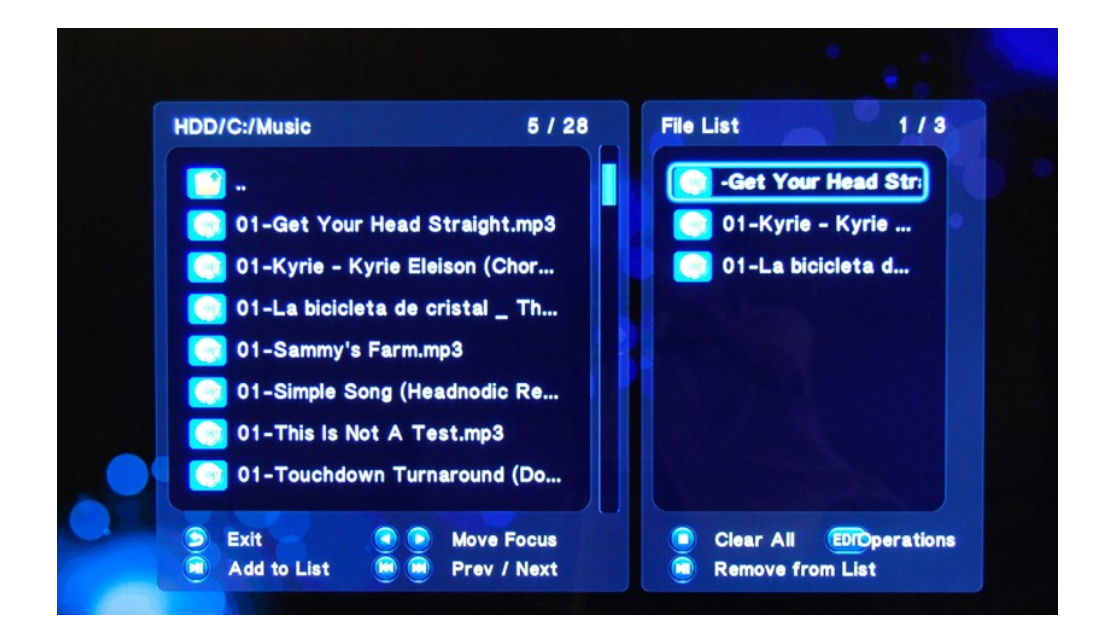

Используйте экранную клавиатуру для ввода имени файла:

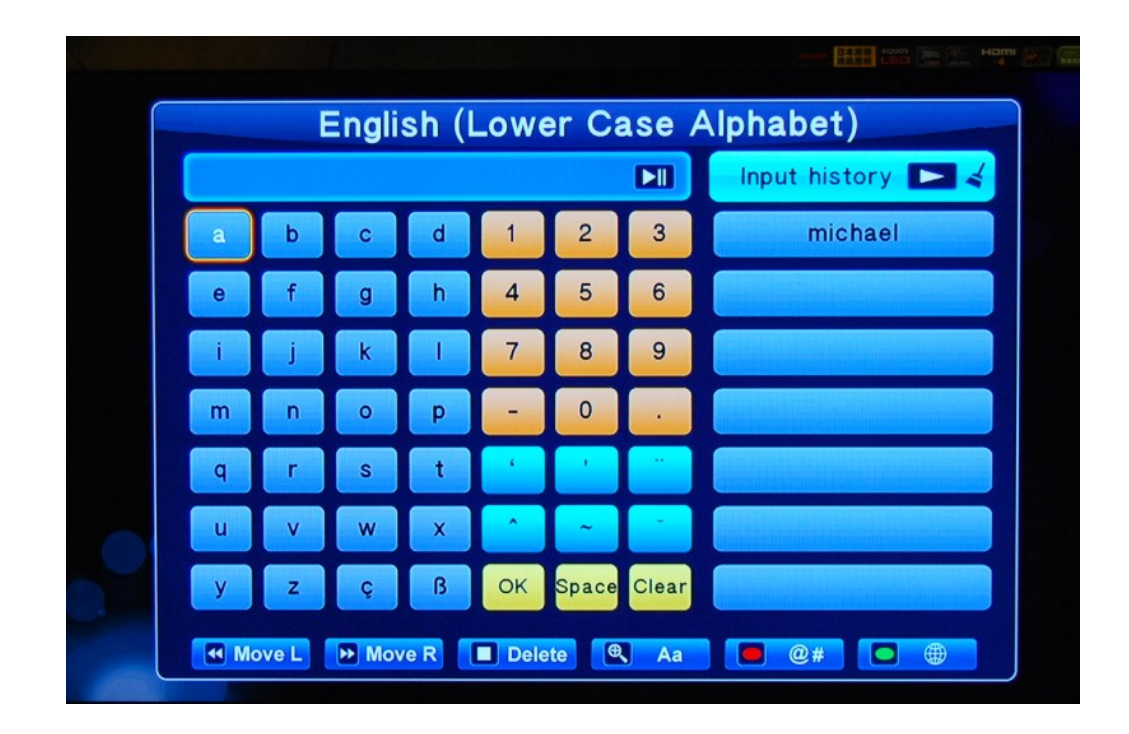

| HDD/C:/Music     | 5 / 28          | File List  | 1/3         |
|------------------|-----------------|------------|-------------|
|                  |                 | 🞯 01-Get   | Your Head : |
| 🧭 01-Get Your He | ad Straight.mp3 | 🎯 01-Kyrie | - Kyrie     |
| 🮯 01-Kyrie -     | Save Play       | list       | cleta d     |
| 🧭 01-La bici     |                 |            |             |
| 🧭 01-Sammy       | best.m3u        |            |             |
| 🧭 01-Simple      |                 |            |             |
| 🧿 01-This Is     | Rename          | Cancel     |             |
| 01-Touchdown     | Turnaround (Do  |            |             |
|                  |                 |            |             |

Теперь Вам нужно будет только выбрать файл плейлиста из списка и воспроизведение начнется автоматически.

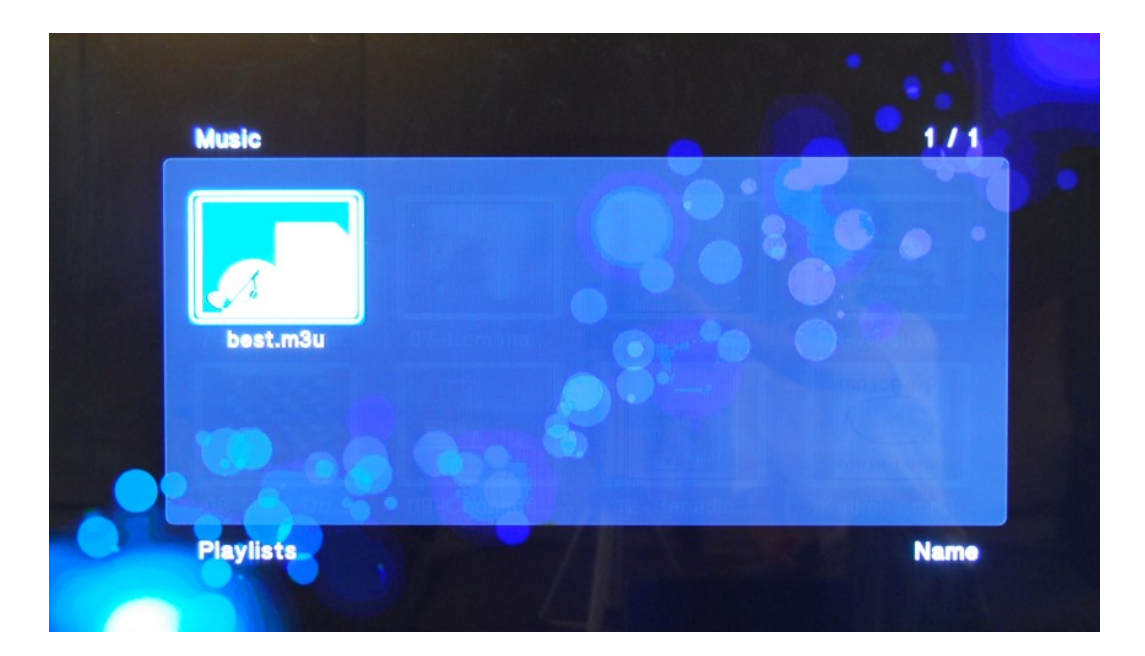

# 4.3 Просмотр фото

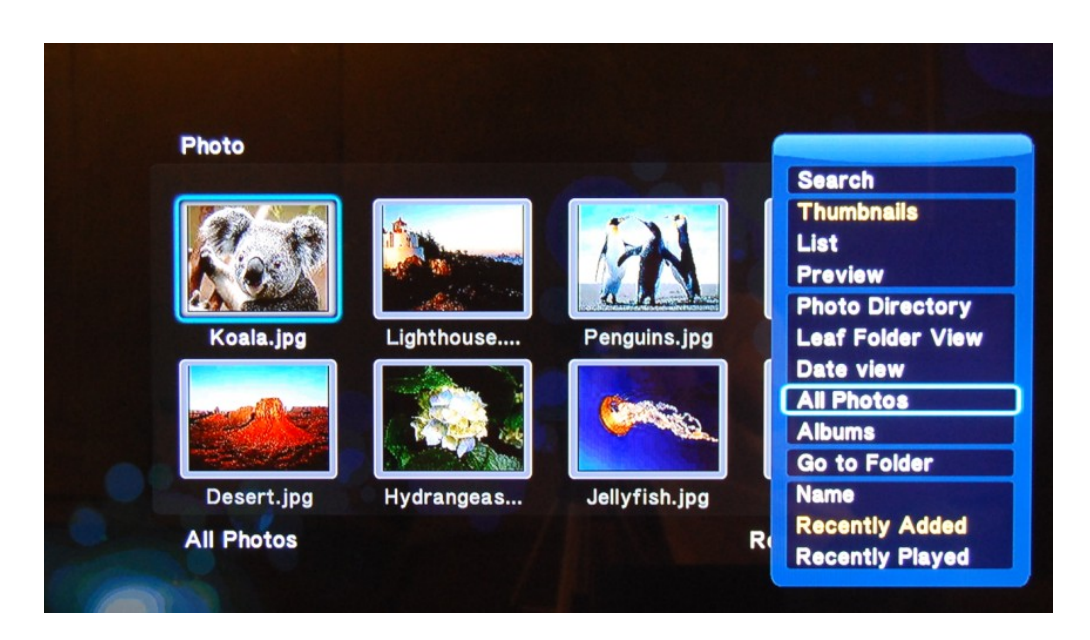

Выберите нужный файл и нажмите ОК для увеличения фотографии на весь экран.

Для быстрого просмотра всех фотографий нажмите **желтую** кнопку на ПДУ, нажмите **ОК** для увеличения фотографии на весь экран.

- В этом меню нажмите кнопку **MENU** для запуска функций поиска по следующим параметрам:
- (1) Миниатюры, Список, Предпросмотр
- (2) Фото директория, Дерево папок, Просмотр данных, Все фотографии, Альбомы,
- (3) Переход к папке
- (4) Имя, Недавно добавленные, Недавно просмотренные

#### Внимание:

- 1) После входа в полноэкранный режим функция слайдшоу активируется автоматически с фоновой музыкой, находящейся в этой же папке.
- 2) Во время слайдшоу Вы можете переходить к предыдущей или следующей фотографии, нажимая кнопки **ВПЕРЕД** и **НАЗАД** на пульте.
- 3) Для поворота изображения используйте кнопки **ВВЕРХ** и **ВНИЗ**.
- 4) Для увеличения или уменьшения изображения нажмите кнопку **ZOOM**. После увеличения изображения перемещайтесь по нему стрелками.

Во время просмотра фото нажмите кнопку **MENU**, чтобы изменить следующие параметры:

(1) Интервал слайдшоу: выкл, 2 сек., 5 сек., 10 сек., 30 сек.

(2) Эффект перехода: отключен, произвольный, Cross Fade, Waterfall, Sliding, Center Extend, 2D/3D Expand, Dissolve, Fade In/Out, Cross Fade Kenburn.

(3) Не повторять, Повторять все, В произвольном порядке.

- (4) Выбор фоновой музыки.
- (5) Настройки изображения: яркость, контраст, оттенок, насыщенность.

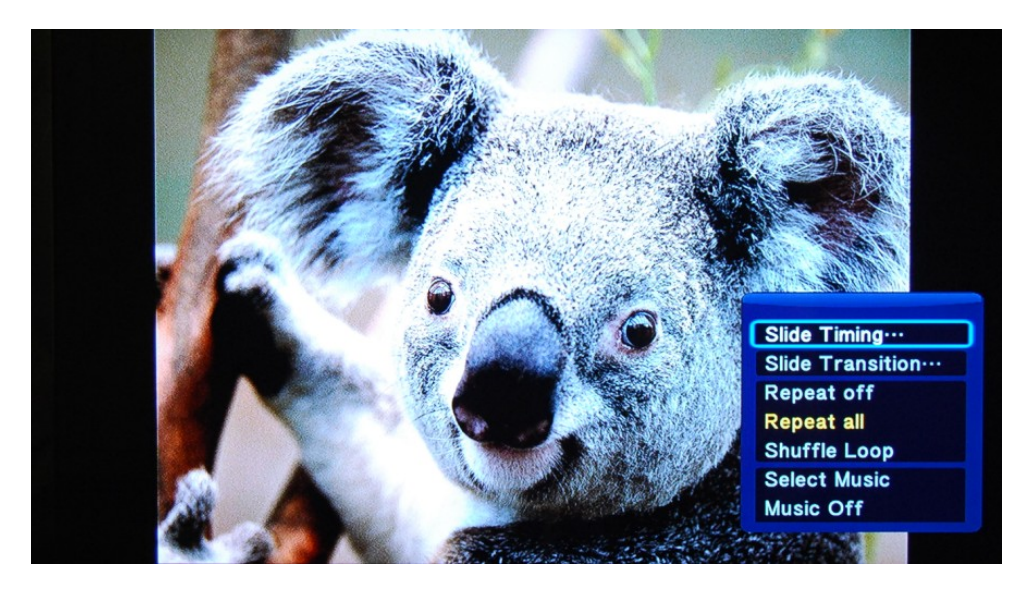

В меню просмотра фотографий нажмите **красную** кнопку, чтобы Избранный фотоальбом с фоновой музыкой.

Нажмите **зеленую** кнопку, чтобы копировать, удалять, перемещать и переименовывать файлы.

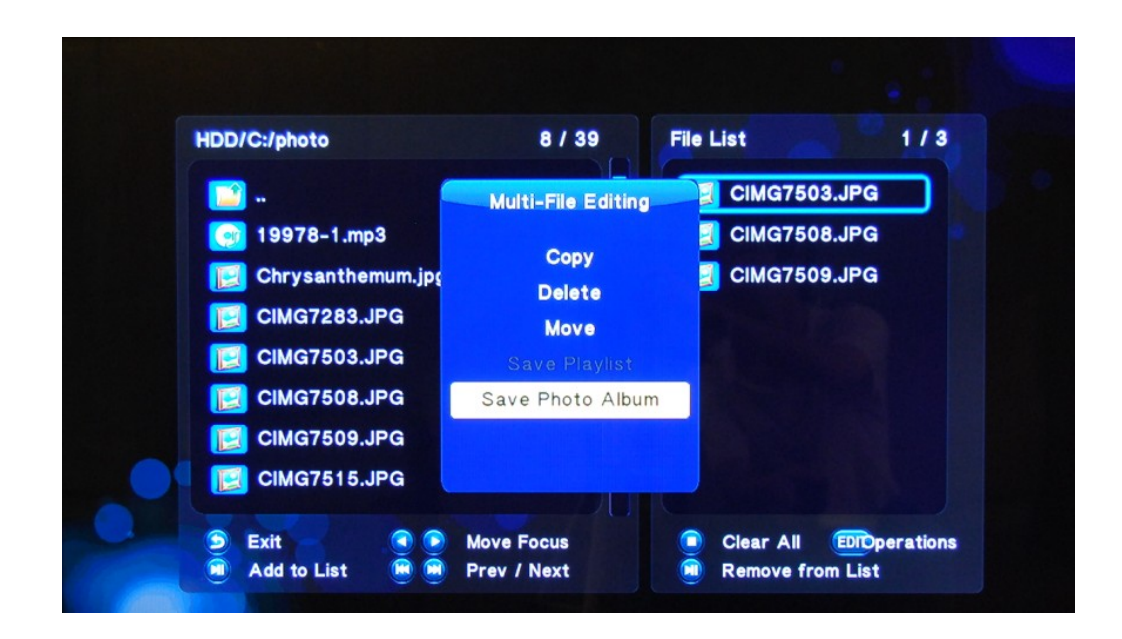

# 4.4 Воспроизведение видео

4.4.1. Выберите нужный файл навигационными клавишами. Снизу появится информация о файле. Нажмите **ОК** для воспроизведения.

| HDD(Movies)   |             |             | 1/8         |
|---------------|-------------|-------------|-------------|
|               |             |             |             |
| ildren of men | Fantastic 4 | Golden door | Ice age 2   |
|               |             |             |             |
| iron man      | Kobe        | nobody      | Transformer |
| HDD/C:/movies | cover art   |             | Operations  |

#### Внимание:

1) Во время воспроизведения нажмите кнопку **ZOOM** на пульте для увеличения или уменьшения изображения.

 Во время воспроизведения нажмите кнопку **ТІМЕ SEEK** для поиска нужного Вам времени в фильме.

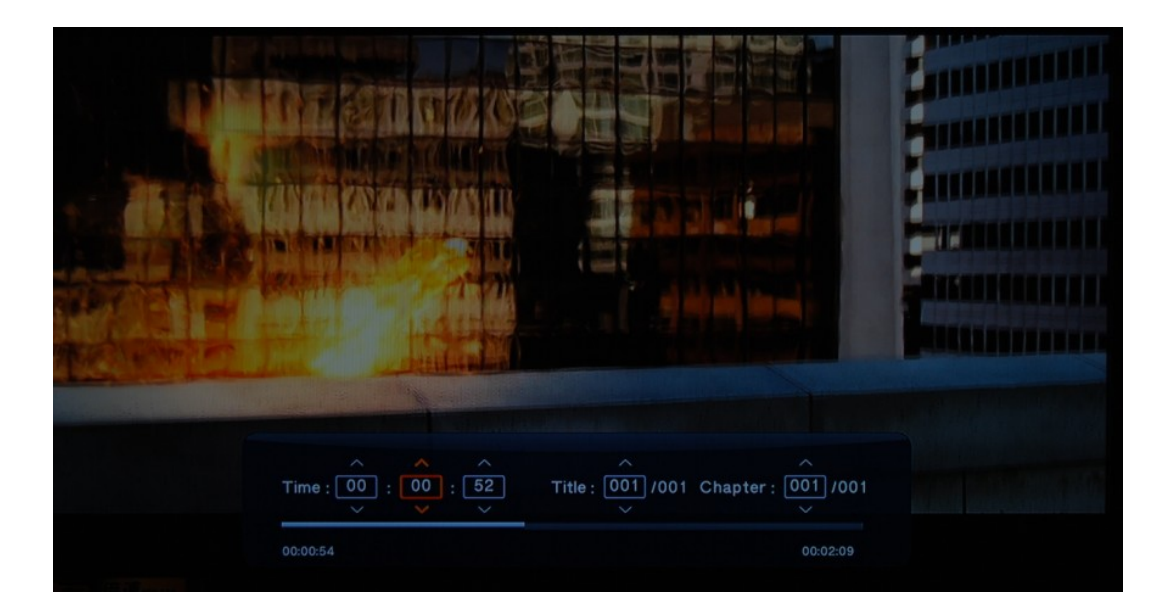

- 3) Во время воспроизведения нажмите кнопку AUDIO для переключения аудиодорожек.
- 4) Во время воспроизведения нажмите кнопку **SUBTITLE** для переключения и настройки субтитров.
- 5) Во время воспроизведения нажмите кнопку **INFO** для просмотра информации о файле.

| Fantastic 4.mov<br>Title: 001/001<br>Video: H264 1920x816 23.99fps<br>Chapter: 001/001<br>Size: 159 MBytes<br>GOS<br>Audio: AAC 6ch 48KHz |          |  |
|----------------------------------------------------------------------------------------------------|----------|--|
| 00:00:47                                                                                                    | 00:02:09 |  |
|                                                                                                    |          |  |

4.4.2. В меню просмотра видео нажмите кнопку **MENU**. Появится окно, предлагающее различные способы отображения информации, а также функции поиска:

- (1) Поиск по названию фильма
- (2) Миниатюры, Список, Предпросмотр
- (3) Все фильмы, Показать DVD, Флеш-анимация,

#### (4) Переход к папке

(5) Имя, Размер, Самые популярные, Недавно добавленные

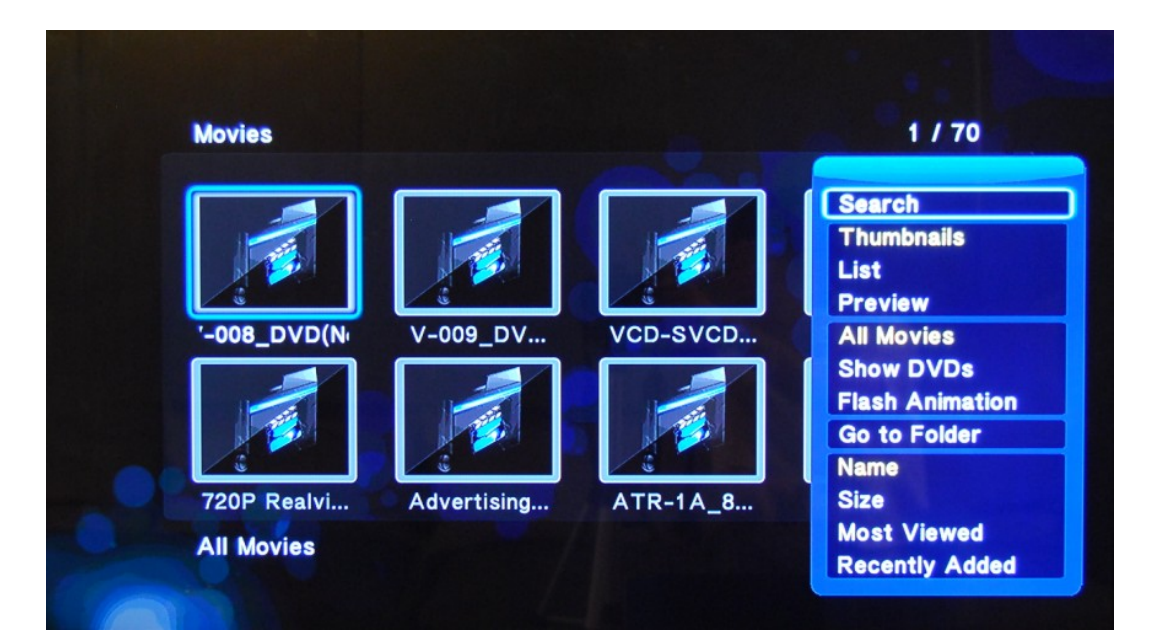

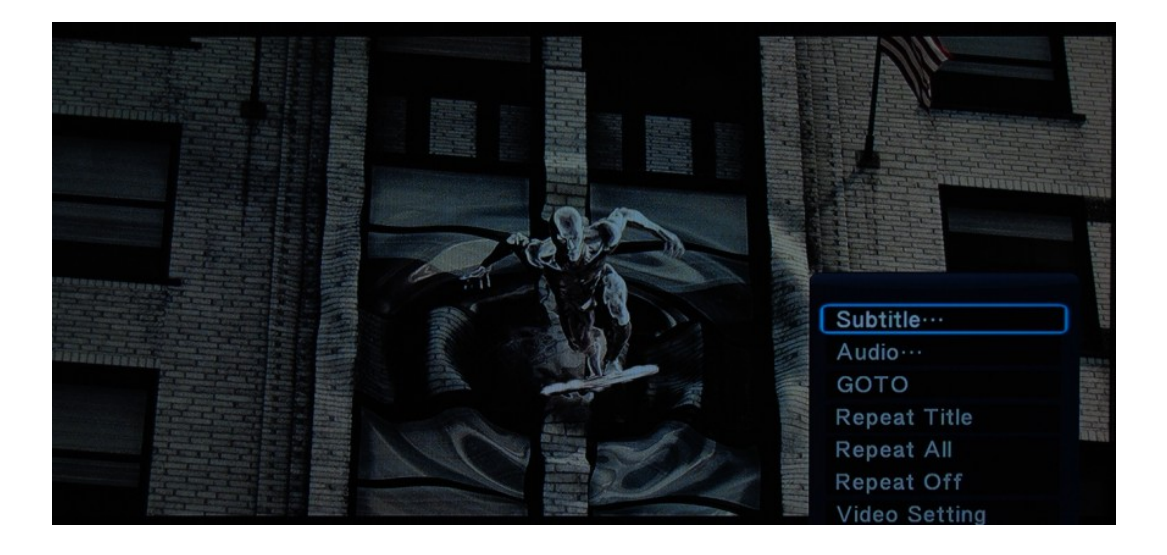

4.4.3. Во время воспроизведения видео нажмите на кнопку **MENU**, появится следующее меню:

- (1) Субтитры, позволяет выбрать дорожку субтитров и выбрать их цвет размер и т.д.
- (2) Аудио, выбор аудио дорожки.
- (3) Переход, выбор времени в видеофайле, с которого нужно начать просмотр.
- (4) Повтор, непрерывное воспроизведение одного файла.
- (5) Повторить все, повтор всех файлов в данной папке

(6) Повтор выкл., однократное воспроизведение файла.

(7) Настройки видео: яркость, контрастность, оттенок, насыщенность цвета

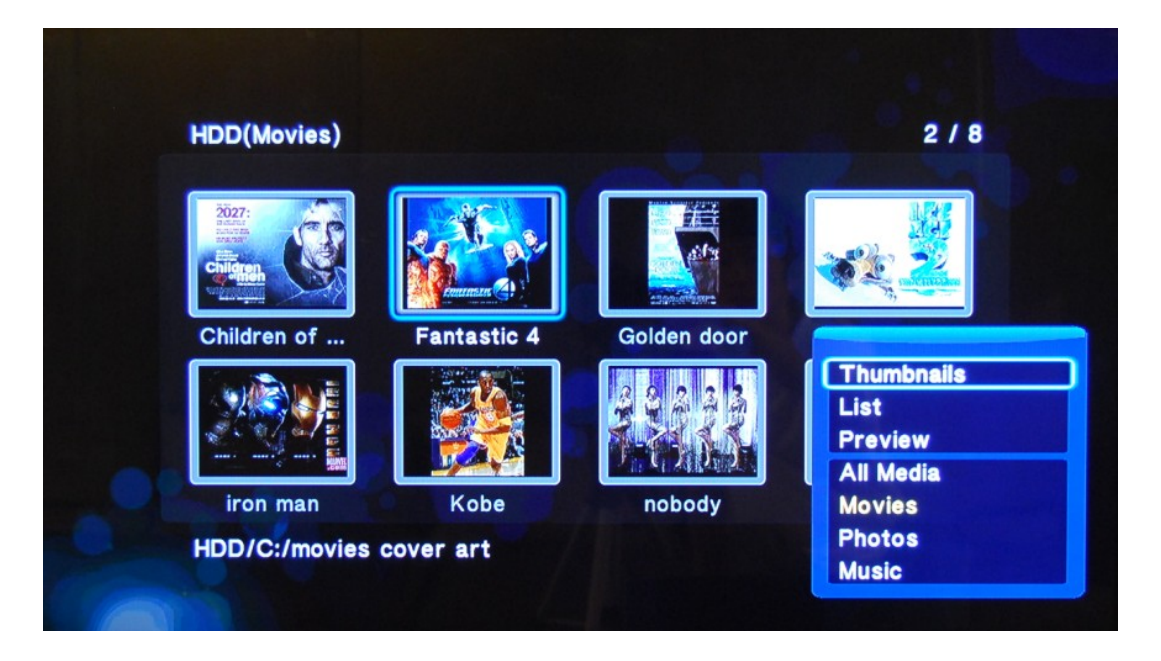

4.4.4. Нажмите **зеленую** кнопку, чтобы копировать, удалять, перемещать и переименовывать файлы.

|               |     | File Editing    |           |
|---------------|-----|-----------------|-----------|
| 2             |     | Сору            |           |
|               | _   | Delete          | <b>3</b>  |
|               |     | Move            |           |
| Games_H2      | Inf | Rename          | IPTV_Main |
|               |     | Multiple Select |           |
| Lifestyle H26 | Str |                 |           |

Нажмите красную кнопку для редактирования плейлиста.

# 5. Управление файлами

5.1. Выберите файл или папку с помощью кнопок вверх/вниз на пульте, нажмите **зеленую** кнопку для редактирования.

| USB(Movies)   |                        | 5/7         |
|---------------|------------------------|-------------|
|               | File Editing           |             |
|               | Copy<br>Delete<br>Move |             |
| Games_H2      | Info Rename air        | n IPTV_Main |
| Lifestyle H2f | Multiple Select        |             |
| LITESTYIE_HZC | 311                    |             |
| USB/D:/New Ze | aland Files            | Operations  |
|               |                        |             |
|               | Lifestyle_H264-34.mov  |             |
|               | 1%<br>Cancel           | 1/1         |
|               |                        |             |

5.2. Нажмите **RETURN** для возврата в главное меню.

5.3. Для переименования файла, выберите пункт "переименовать" с помощью кнопок вверх/вниз.

5.4. Выбирайте символы с помощью кнопок вверх/вниз/вправо/влево, "<-" для удаления, "->" для вставки. Нажмите **ОК** для подтверждения.

5.5. Нажмите **ОК** для подтверждения или **RETURN** для отмены.

5.6. Для удаления, выберите нужные файлы, нажмите **ОК** для подтверждения или **RETURN** для отмены.

# 6. Обновление прошивки

- 6.1. Скачайте новую прошивку с сайта iconbit.ru.
- 6.2. Как обновить прошивку:
- 1) Скопируйте новую прошивку на USB флеш-накопитель в корневую папку;
- 2) Вставьте его в один из USB -портов и перезагрузите медиаплеер.
- 3) Перейдите в меню "настройки", нажмите **ОК**.
- 4) Далее в меню "система".
- 5) Найдите пункт "Обновление прошивки"
- 6) Нажмите **ОК** для обновления, на экране должно появиться следующее:

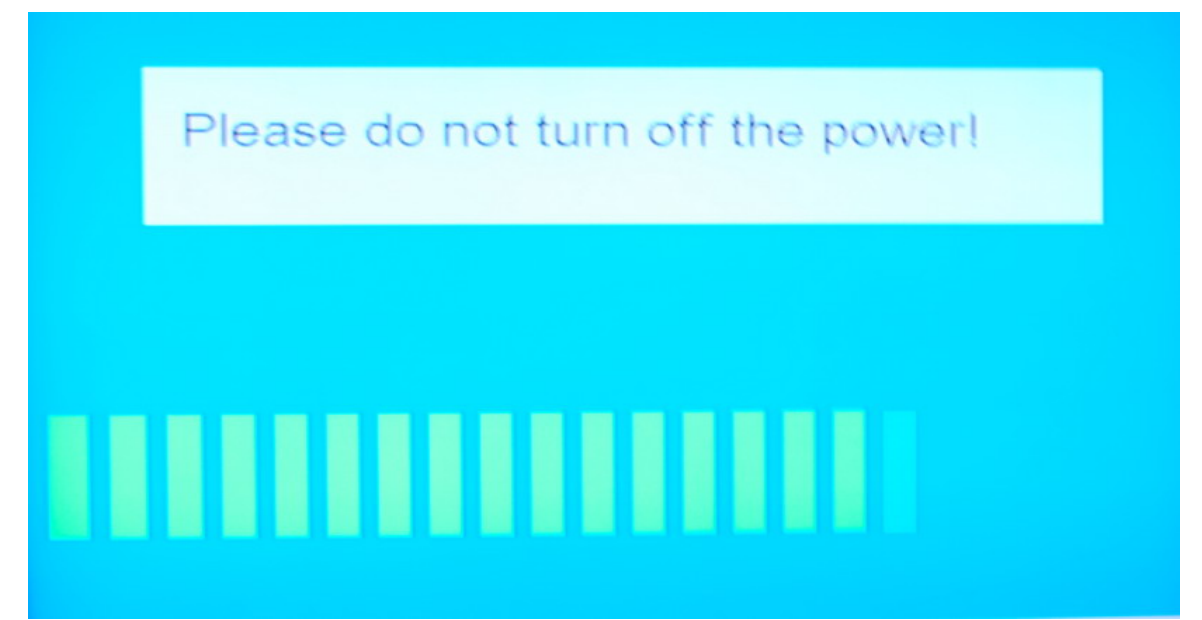

7) Процесс обновления займет около 3 минут, не отключайте питание плеера в это время.

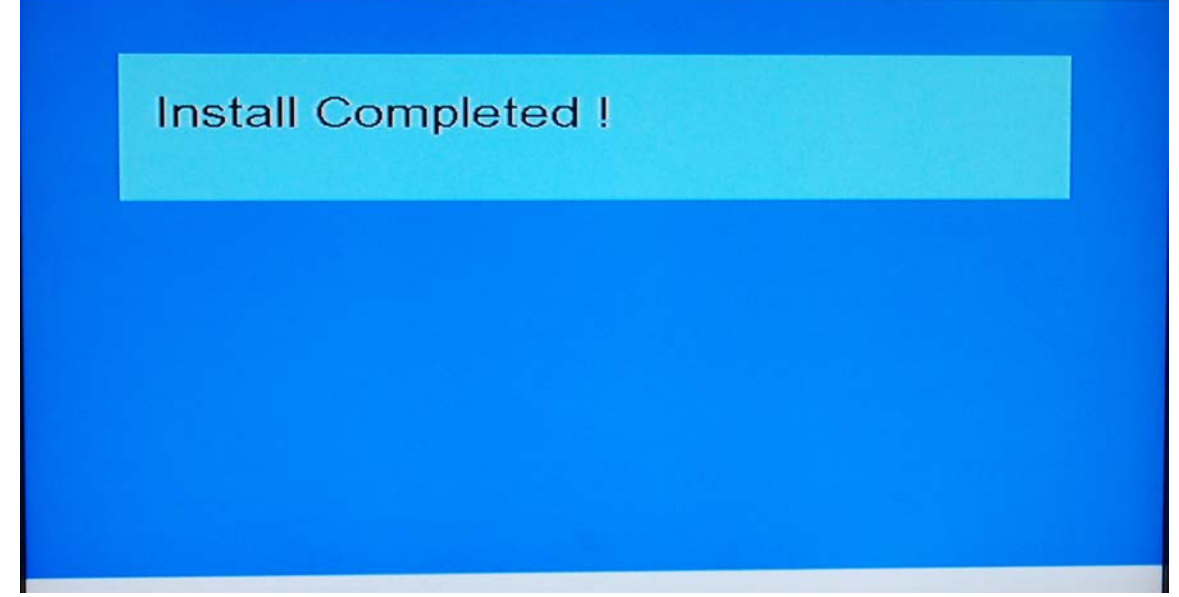

8) После обновления медиаплеер перезагрузится автоматически.

**Внимание:** Если обновление прошло неудачно, пожалуйста, перезагрузите устройство и запустите обновление заново.